☆新ブルーリターンAを利用できるパソコン環境を整えよう!!

1. Windows(ウィンドウズ)のOS・サービスパック(※以下『SP』と記載)

(1) Windows7のパソコンについて

Windows7のパソコンの場合、<u>すべてのパソコンでそのままご利用いただけます。</u>

(2) Windows Vista (ビスタ)・Windows XPのパソコンについて

それぞれ必要となる SP については次のとおりです。

1)Windows Vista

Windows Vista のパソコンの場合、SP2が適用されているパソコンに限られます。

2 Windows XP

Windows XPのパソコンの場合、SP3が適用されているパソコンに限られます。

※Windows7・Windows Vista(ビスタ)については、64bit版・34bit版どちらでも新 ブルーリターンAをご利用いただけます。

上記以外のOS(Windows 2000・Windows Me等)については、新ブルーリターンAを 利用する事が出来ません。

2. パソコン環境(現在使っているパソコンのOSとSP)の確認方法

XPの場合

「スタートボタン」→「マイコンピュータ」を右クリックし、「プロパティ」を クリックします。

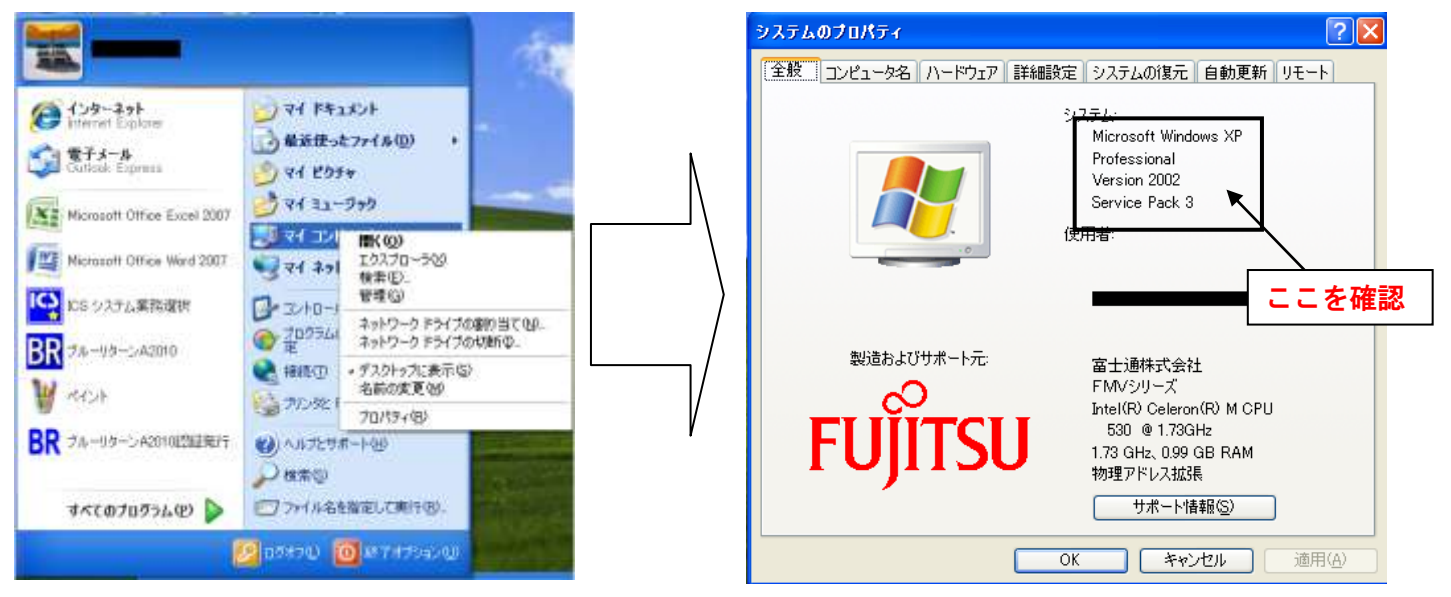

## VISTAの場合

## デスクトップ左下 (WINDOWS マーク)ボタンをクリックし、[コンピュータ] に矢印を合わせ、右クリックし、「プロパティ」をクリックします。

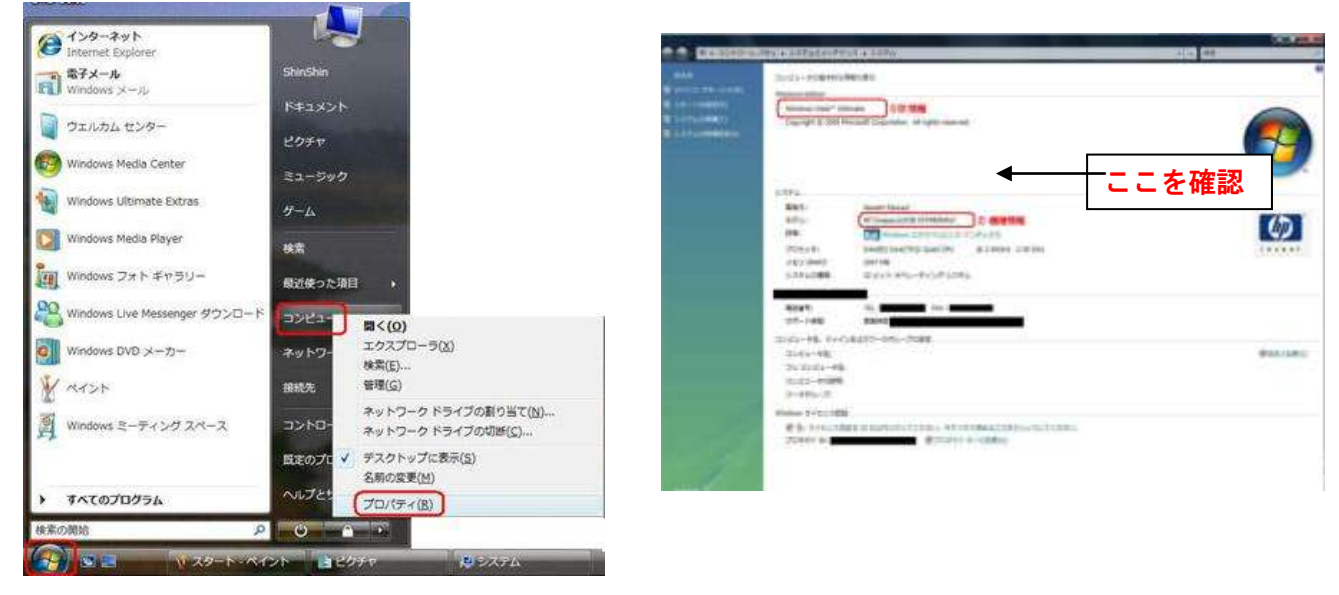

3. Vista・XP で必要なSPとバージョンアップに要する時間等の目安は次のとおりです。

| Windows のOS   | 必要となる<br>SP | SPの容量       | バージョンア<br>ップに要する<br>時間の目安 | バージョンアッ<br>プに要するディ<br>スク容量 |
|---------------|-------------|-------------|---------------------------|----------------------------|
| Windows Vista | SP2         | SP1:545MB   | 2 時間<br>1 時間              | 2.5~5.5GB                  |
|               |             | SFZ:400IVID | I 미크I티                    | 1.8, -300                  |
| Windows XP    | SP3         | SP2:274MB   | 1~1.5 時間                  | 2.1GB                      |
|               |             | SP3:330MB   | 1~1.5 時間                  | 1.1GB                      |

・現在 Vista をご利用の場合

新ブルーリターンを利用するには、SP2が必要です。

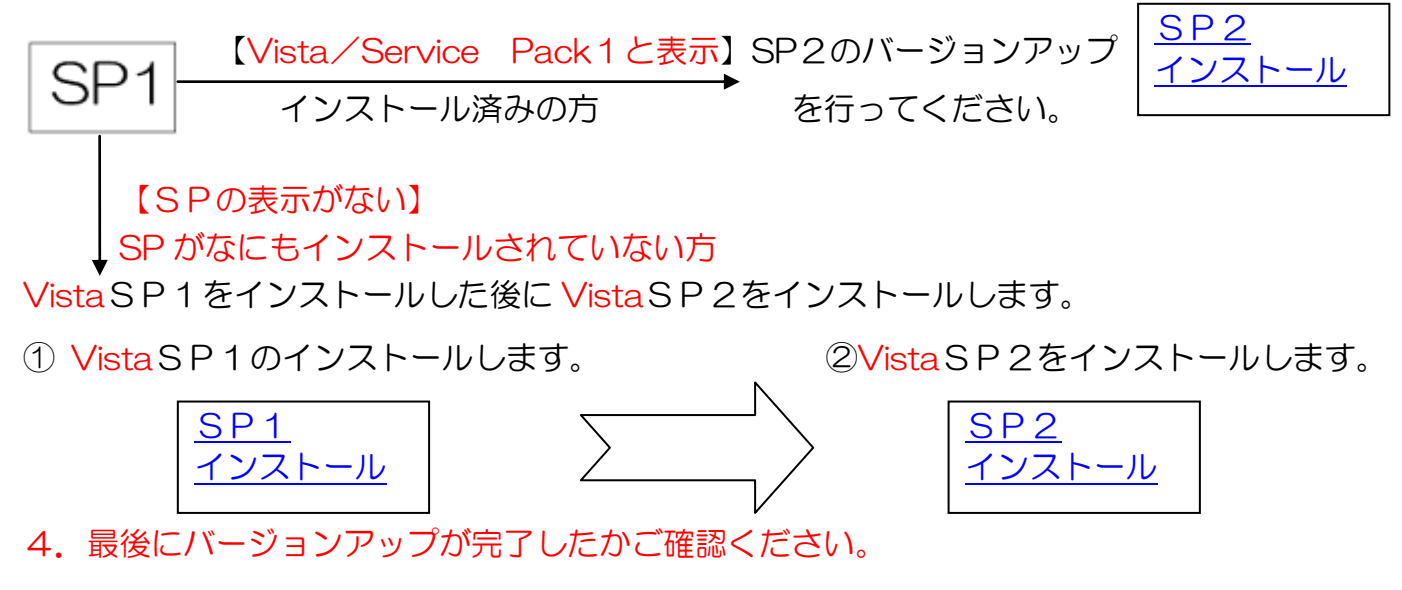

パソコン環境の確認方法に従って

## ・現在XPをご利用の場合

新ブルーリターンを利用するには、SP3が必要です。

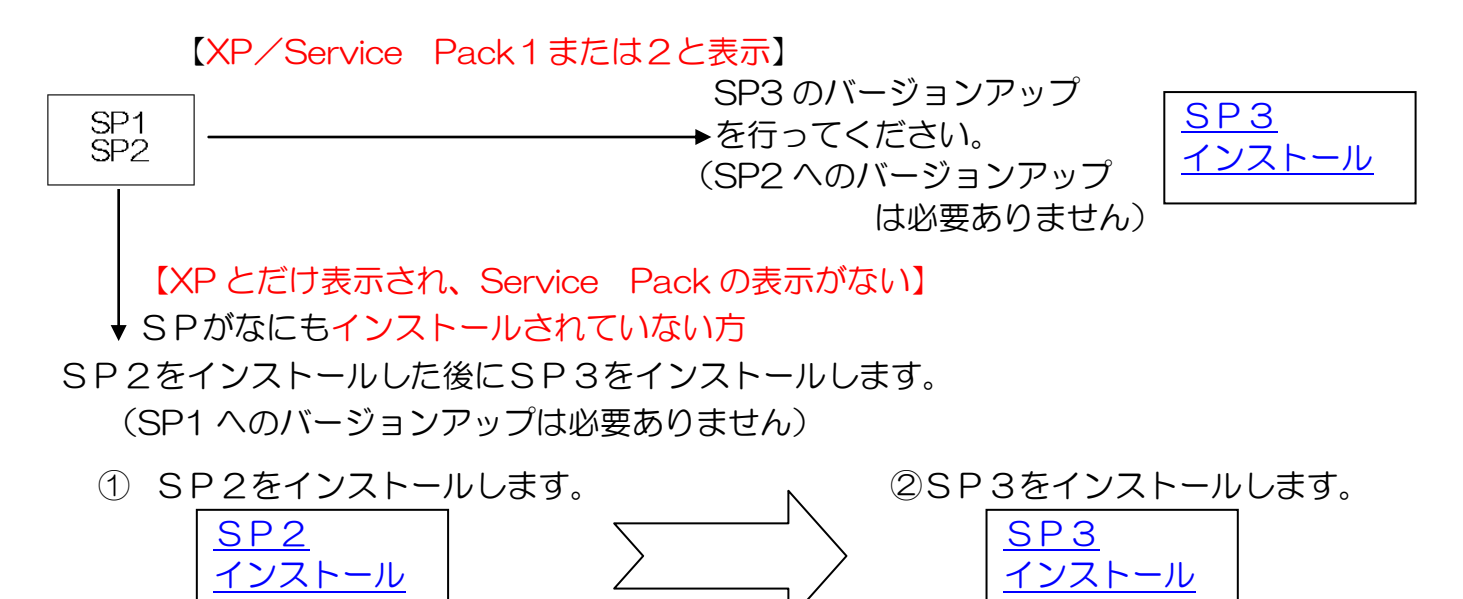

5. 最後にバージョンアップが完了したかご確認ください。

パソコン環境の確認方法に従って

## インストール時の注意事項

- ①インストール中の重大な障害等の発生に備えて、重要なデータ(ブルーリターンAの記帳データなど)を外部ハードディスク、DVD、CD、USBメモリ等の外部メディアまたはネットワークフォルダにバックアップしてください。
- ② ービスパックをインストールするための十分な空きディスク領域がある事を確認してください。(必要ディスク容量は、上記参照)
- ③ ンピュータがバッテリ電源で稼働している場合は、インストール中に電源が切れないようにコンピュータを電源コンセントに接続してください。(バージョンアップに要する時間は、上記参照)

④インストール前には、開いている全てのファイルとプログラムを閉じてください。

⑤ウイルス対策ソフトウェアの構成によって特定のシステムファイルを変更できない場合は、インストールが失敗する可能性があります。 そのような場合は、ウイルス対策ソフトウェアを一時的に無効にしてください。